## WYOMING VOID CLAIM PROCESS FOR CAREBRIDGE EVV USERS

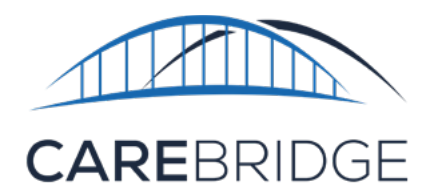

Provider organizations should use the CareBridge Provider Portal to void any visits and/or claims that have been previously billed through CareBridge. Voiding visits/claims outside of the CareBridge system could result in unit consumption issues as a result of authorization unit discrepancies between CareBridge and Wyoming's Benefits Management System. Once a billed visit has reached a terminal status of paid or denied, both individual visits associated with the claim and the entire claim itself are eligible to be voided through the Billing or Claims page.

Please Note: Voiding a claim is FINAL and cannot be reversed.

Through the **Billing** page, a specific date of service or an entire claim can be voided. Using the *Filters drop-down menu*, find the visit that either will be voided or is associated with a claim that will be voided. Click the *actions menu* (three vertical dots) to the right of the visit row and select *Visit Details*, then navigate to the *Claims History* tab. (*Figure 1*) If the visit will be voided, click the "Void *Visit*" button and confirm by clicking "Void Visit" again in the pop-up confirmation menu. (*Figure 2*) If the entire claim will be voided, click the "View *Claim Details*" button, then select "Void *Claim*", and again in the pop-up confirmation window. (*Figure 3*)

**Please Note:** If a claim has multiple visits, voiding one of the associated visits will not void the entire claim.

| DETAILS         | ALERTS        | CLAIMS HISTOR)      | CARE                 | PLAN                                                          | OBSERVED<br>CHANGES  | ( ) |
|-----------------|---------------|---------------------|----------------------|---------------------------------------------------------------|----------------------|-----|
| Billing         |               |                     |                      |                                                               | Void                 |     |
| Dilled Amount   |               | \$178.00 (24 units) |                      |                                                               |                      |     |
| Accepted Amount |               | \$0 (0 units)       |                      |                                                               |                      |     |
| Rejected Amount |               | \$0 (0 units)       |                      |                                                               |                      |     |
| Paid Amount     |               | \$178.80 (24 units) |                      |                                                               |                      |     |
| Denied Amount   |               | \$0 (0 units)       |                      |                                                               |                      |     |
| Claim Reques    | t #           |                     |                      |                                                               | VIEW CLAIM DETAILS   | 0   |
| CLAIM #         | PAYER CLAIM # | STATUS              | EXTERNAL STATUS CODE | DETAILS                                                       | DATE/TIME            |     |
|                 | 10000         | Paid                | F1:1                 | For more detailed<br>information => see<br>remittance advice. | 05/07/2023, 12:01 PM | ÷   |
| 100-01          | 1.00.00.00    | Confirmed           | P1:0                 | Cannot provide further status<br>electronically.              | 05/02/2023, 05:11 AM | :   |

## Figure 1. Billing - Claims History

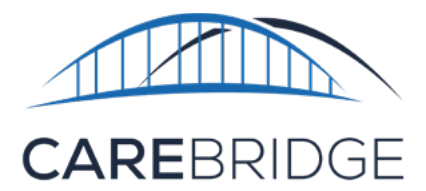

Figure 2. Void single visit

| Are you sure y                          | ou want to void this visit?                                                                                                    | × |
|-----------------------------------------|----------------------------------------------------------------------------------------------------|---|
| Voiding a visit in Ca<br>Appointment ID | reBridge means CareBridge will send a voided claim to the Payer. Only the visit associated with which has a billed amount of \$178.8 will be voided. |   |
| Note: Voiding a visit                   | t is final and cannot be reversed.                                                                                                    |   |
|                                         | CANCEL VOID VISIT                                                                                                    |   |

Through the **Claims** page, an entire claim can be voided. Using the Filters drop-down menu, find the claim that will be voided. Click the actions menu to the right of the claim and select Claim Details. Click the "Void Claim" button and confirm by clicking "Void Claim" again. **(Figure 3)** 

Figure 3. Void all visits

| Claim [        | Details                                                                                                    | ×   |
|----------------|----------------------------------------------------------------------------------------------------|-----|
| VIEW II        | N PAYER PORTAL VOID CLAIM                                                                                                    |     |
| Claim          | Are you sure you want to void this claim? ×                                                                                                    |     |
| Extern<br>F1:1 | Voiding claim in CareBridge means CareBridge will send a voided claim to the Payer. All visits associated with Claim #<br>which have been paid at \$178.80 will be voided |     |
|                | Note: Voiding a claim is final and cannot be reversed.                                                                                                    |     |
| Visit<br>Histo | CANCEL VOID CLAIM                                                                                                    |     |
|                | CL                                                                                                    | OSE |

The CareBridge support center is available if you have any questions at **(855) 912-3301** and **wyevv@carebridgehealth.com**.